# การสร้าง Infographics ด้วยโปรแกรม Microsoft PowerPoint เบื้องต้น

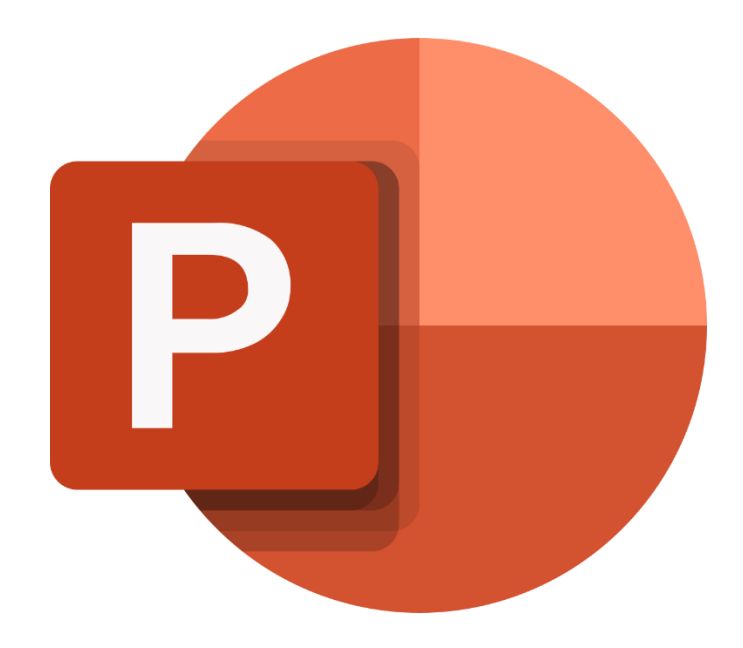

อนุภาพ ด้วงนิ่ม

ฝ่ายเทคโนโลยีทางการศึกษา สำนักวิทยาบริการ มหาวิทยาลัยสงขลานครนิทร์ วิทยาปัตตานี

# 1. การตั้งค่าหน้างานนำเสนอ

การตั้งค่าหน้างานนำเสนอในโปรแกรม Microsoft PowerPoint เป็นการกำหนดค่าการแสดงผลของ หน้างานนำเสนอ โดยมีวิธีการ ดังนี้

1.1 ให้ทำการคลิกแท็บคำสั่ง DESIGN > Slide Size

|    | () ' ' ( )<br>ME INSER | DESIGN | 1  | ANIMATIONS | SLIDE SHOW | REVIEW | VIEW FOXIT | DF | Presentatio | n1 - Microsoft Po | verPoint     |    |    |  |          |           | 2      | ⊕ ×<br>Sign in |
|----|------------------------|--------|----|------------|------------|--------|------------|----|-------------|-------------------|--------------|----|----|--|----------|-----------|--------|----------------|
| Aa | Aa                     | Aa     | Ao | Aa         | Aa         | Aa     | Aa         | Aa | Aa          | Aa                | Aa<br>ax axa | Aa | Aa |  |          | <br>slide | vernat |                |
|    |                        |        |    |            |            |        | Themes     |    |             |                   | 150000       |    |    |  | Variants | Cu        | tamize | ^              |

ภาพที่ 1: การเรียกใช้คำสั่งการตั้งค่าหน้างานนำเสนอ

1.2 เมื่อทำการคลิกเลือกคำสั่ง Slide Size แล้ว โปรแกรมจะแสดงหน้าต่าง Slide Size ให้ทำการ กำหนดค่าหน้างานนำเสนอให้ตรงกับการใช้งาน

| Slide Size ? ×<br>Slides sized for: Orientation<br>Widescreen<br>Widts:<br>13.333 in ↔<br>Height:<br>7.5 in ↔<br>Number slides from:<br>1 ↔<br>OK Cancel |                                                          |                                                                    |
|----------------------------------------------------------------------------------------------------|----------------------------------------------------------|--------------------------------------------------------------------|
| Slides sized for:<br>Widesstreen<br>Width:<br>I3.333 in ∲<br>Height:<br>7.5 in ∲<br>Number slides from:<br>1 ∲<br>OK Cancel                              | Slide Size                                               | ? ×                                                                |
| Height:<br>7.5 in<br>Number slides from:<br>1<br>OK Cancel                                                                                               | Slides sized for:<br>Widescreen<br>Width:<br>13.333 in 🐳 | Orientation<br>Slides<br>O <u>P</u> ortrait<br>O <u>L</u> andscape |
| OK Cancel                                                                                                    | Height:<br>7.5 in<br>Number slides from:<br>1            | Notes, Handouts & Outline                                          |
|                                                                                                    |                                                          | OK Cancel                                                          |

ภาพที่ 2: การกำหนดค่าหน้างานนำเสนอ

## 2. การนำไฟล์ Vector มาใช้งานในโปรแกรม Micro Soft PowerPoint

การนำไฟล์ Vector จากโปรแกรม Adobe Illustrator มาใช้งานในโปรแกรม Microsoft PowerPoint นั้น มีวิธีการ ดังนี้

2.1 ทำการคลิกเลือก Vector ที่ต้องการในโปรแกรม Adobe Illustrator จากนั้นทำการคลิกที่คำสั่ง Edit > Copy (Ctrl + C)

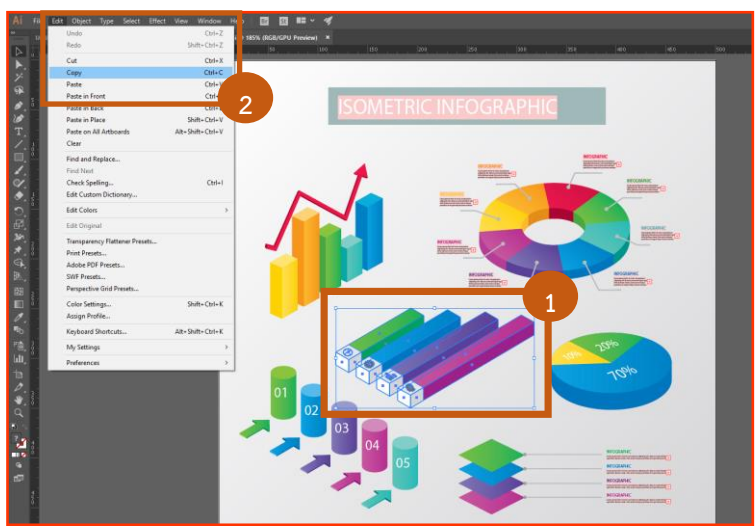

ภาพที่ 3: การคัดลอก Vector จากโปรแกรม Adobe Illustrator

2.2 ทำการเรียกใช้งานโปรแกรม Microsoft PowerPoint แล้วคลิกขวาบริเวณพื้นที่ว่างของหน้างาน นำเสนอ เลือกคำสั่ง Paste (Ctrl + V) ภาพ Vector ที่ได้ทำการคัดลอกก็จะถูกนำเข้ามาอยู่ในหน้างานนำเสนอ

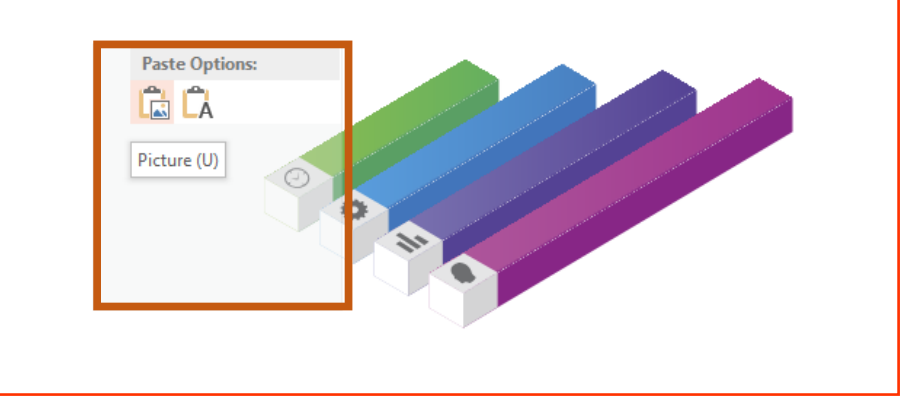

ภาพที่ 4: การวาง Vector ในโปรแกรม Microsoft PowerPoint

#### 3. การสร้าง Infographics ด้วยโปรแกรม Microsoft PowerPoint

โปรแกรม Microsoft PowerPoint เป็นโปรแกรมนำเสนองานที่สามารถออกแบบและสร้าง Infographics ได้ ซึ่งการสร้าง Infographics ด้วยโปรแกรม Microsoft PowerPoint นั้น มีวิธีการ ดังนี้

#### 3.1 การแทรกรูปร่าง

ในการสร้าง Infographics ด้วยโปรแกรม Microsoft PowerPoint นั้น สามารถทำได้โดยการ สร้างรูปร่าง การสร้างรูปร่างมีวิธีการ ดังนี้

3.1.1 ทำการคลิกแท็บคำสั่ง INSERT > Shapes โปรแกรมก็จะแสดงลักษณะของรูปร่าง

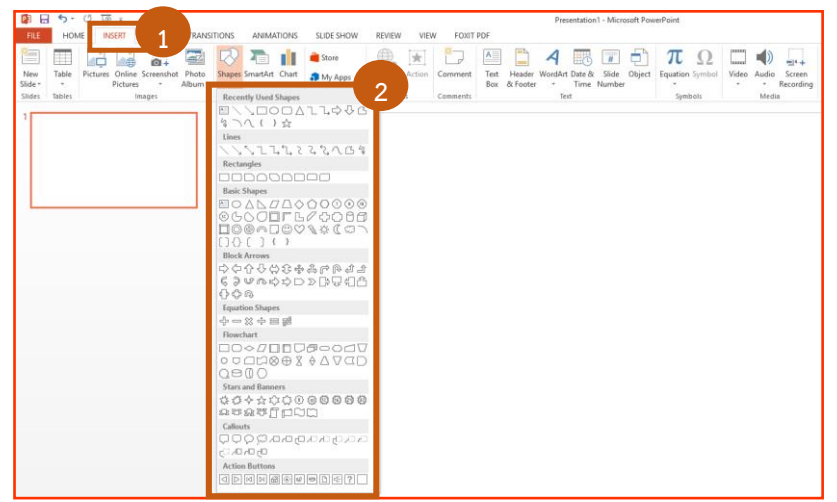

**ภาพที่ 5:** การเรียกใช้คำสั่งการสร้างรูปร่าง

3.1.2 ทำการคลิกเลือกลักษณะรูปร่างที่ต้องการ จากนั้นทำการแดร็กเม้าส์เพื่อกำหนดขนาดของ รูปร่างตามความต้องการ

| 🗿 🗔 🐤 - ७ 👰 =                                                                            | Presentation1 - Microsoft PowerPoint                                                                                                    | ? 🗉 – 🗗 🗙 |
|------------------------------------------------------------------------------------------|----------------------------------------------------------------------------------------------------|-----------|
| FILE HOME INSERT DESIGN TRANSITIONS ANIMATION                                            | SLIDE SHOW REVIEW VIEW FOXIT PDF                                                                                                    | Sign in   |
| New Table Pictures Online Screenshot Photo Pictures Solider Blater Images III utitations | tore     tore     tore |           |
|                                                                                          |                                                                                                    |           |
|                                                                                          |                                                                                                    |           |

ภาพที่ 6: การสร้างรูปร่างในหน้างานนำเสนอ

## 3.2 การแก้ไขรูปร่าง

หลังจากที่ได้สร้างรูปร่างขึ้นมาแล้ว ในบางครั้งรูปร่างที่ได้ไม่เป็นไปตามความต้องการ จึงจำเป็นที่ จะต้องปรับลักษณะของรูปร่าง โดยมีวิธีการ ดังนี้

3.2.1 เมื่อได้ทำการสร้างรูปร่างแล้ว ให้ทำการคลิกเลือกรูปร่างที่ต้องการจะแก้ไข แถบเมนูคำสั่งก็ จะแสดงผลอยู่ที่แท็บคำสั่ง FORMAT

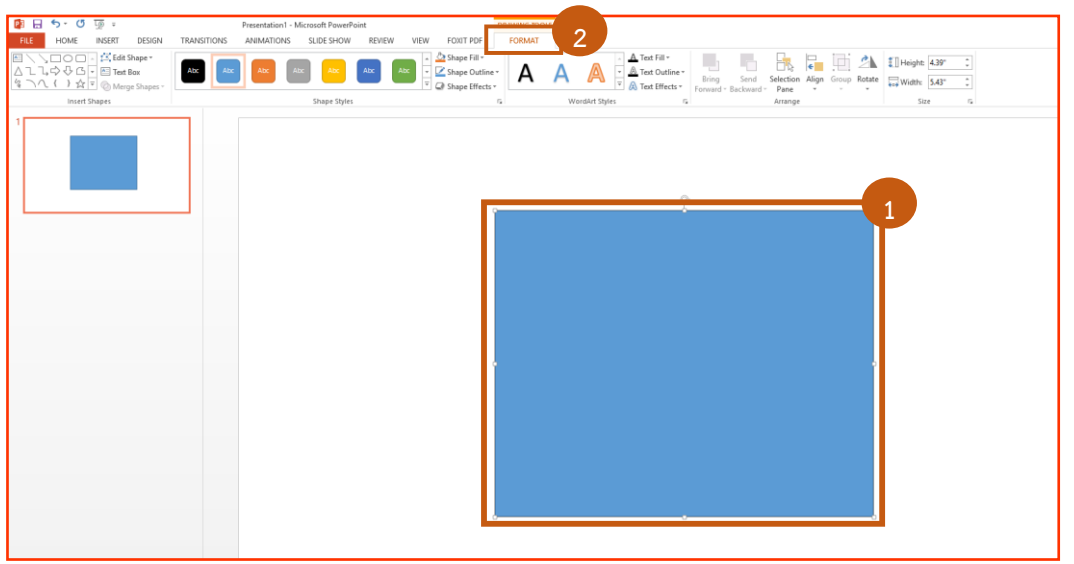

ภาพที่ 7: การเรียกใช้คำสั่ง FORMAT ของรูปร่าง

## 3.2.2 จากนั้นให้ทำการคลิกคำสั่ง Edit Shape > Edit Points

| 📳 🖯 🏷 🕐                                                                            | <u>L</u> © ≠                                                                                                    |             | Presentation1 - Mi | crosoft PowerPo     | pint   |       |
|------------------------------------------------------------------------------------|----------------------------------------------------------------------------------------------------|-------------|--------------------|---------------------|--------|-------|
| FILE HOME                                                                          | INSERT DESIGN                                                                                                    | TRANSITIONS | ANIMATIONS         | SLIDE SHOW          | REVIEW | VIEW  |
| E \ \ □ O O A     A     C \ ↓ ↔ ⊕ G     C +     & → ↔ ⊕     Sh     Insert Sh     A | Image: Edit Shape ▼         Image: Change Shape         Image: Edit Points         Image: Edit Points         Image: Reroute Connector | Abc         | Abc Abc            | Abc<br>Shape Styles | Abc A  | .bc ▼ |

ภาพที่ 8: การเรียกใช้คำสั่ง Edit Points

3.2.3 หลังจากที่ได้เลือกคำสั่ง Edit Points เส้นขอบของรูปร่างที่ได้ทำการเลือกไว้เป็นเส้นสีแดง ให้ทำการคลิกเลือกจุดที่ต้องการจะแก้ไข จุดที่เลือกก็จะปรากฏเส้นสีนำเงิน 2 เส้น ซึ่งเป็นเส้นที่ใช้สำหรับแก้ไข รูปร่าง

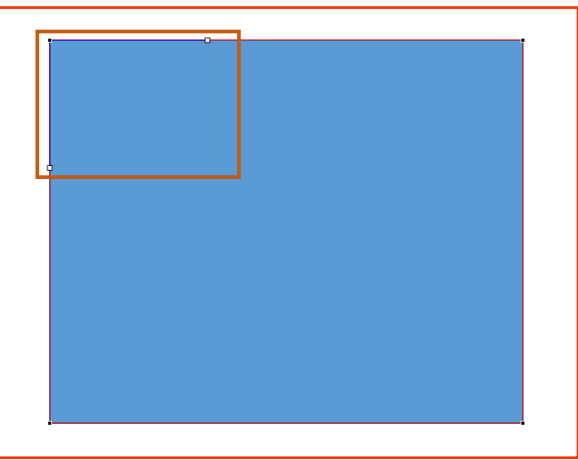

**ภาพที่ 9:** การกำหนดจุดของรูปร่าง

3.2.4 ให้ทำการคลิกลากที่ปลายเส้นสีน้ำเงิน เพื่อแก้ไขรูปร่างตามความต้องการ

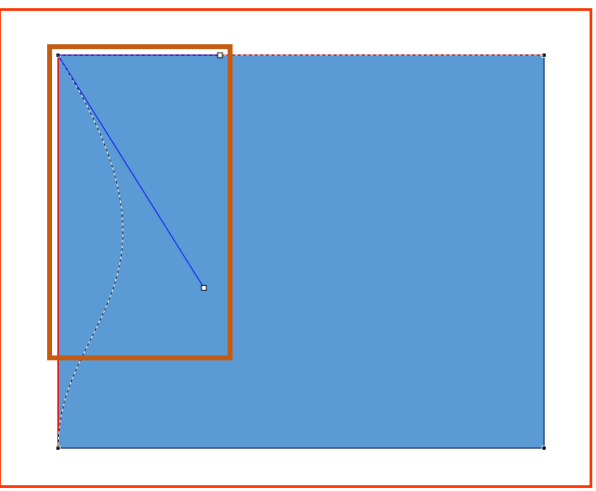

**ภาพที่ 10:** การแก้ไขรูปร่าง

## 3.3 การผสานรูปร่าง

การผสานรูปร่าง เป็นการรวมรูปร่างเป็นชิ้นเดียว และสามารถรวมรูปร่างได้หลายลักษณะ ซึ่งมี

วิธีการดังนี้

ต่อไป

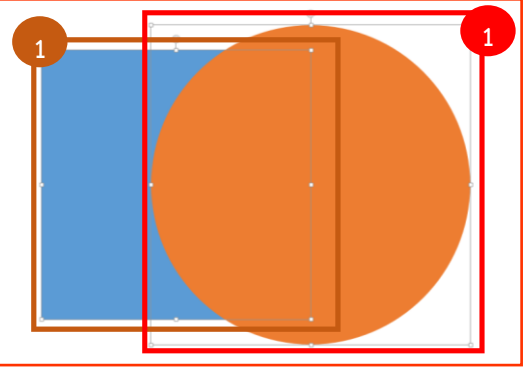

ภาพที่ 11: การเลือกรูปร่างเพื่อทำการผสานรูปร่าง

3.3.2 ทำการคลิกแท็บคำสั่ง FORMAT > Merge Shape

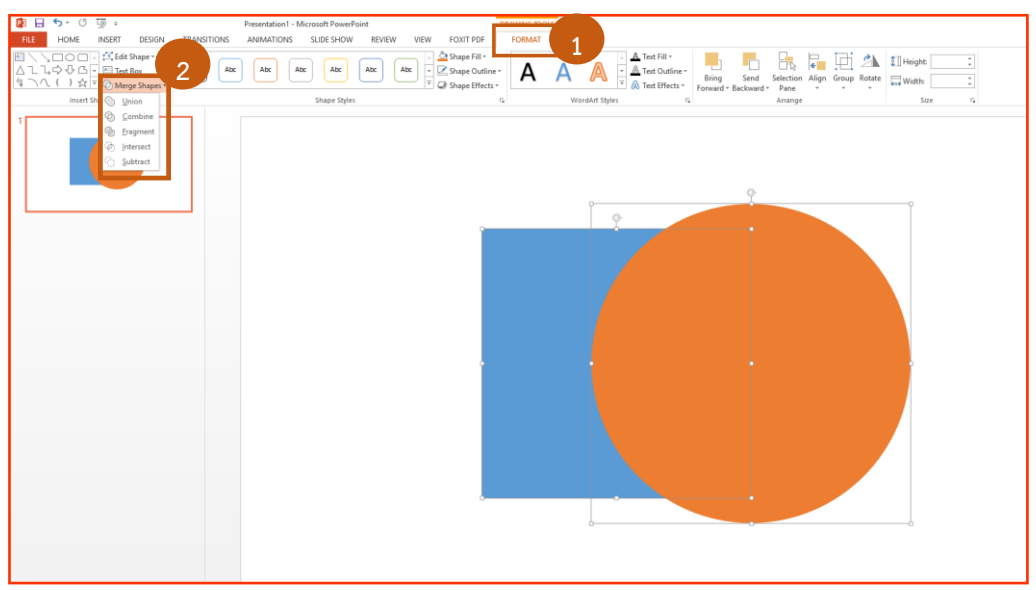

ภาพที่ 12: การเรียกใช้คำสั่ง Merge Shape

3.3.3 โปรแกรมจะแสดงรายละเอียดคำสั่งต่างๆ ดังนี้

- Union รวมรูปร่าง
- Combine ลบส่วนที่ผสานกัน
- Fragment การตัดรูปร่างออกเป็นส่วน
- Intersect รวมส่วนที่ผสานกัน
- Subtract ลบรูปร่าง

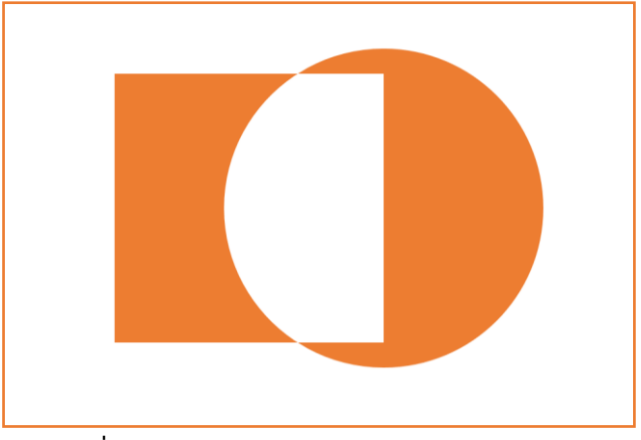

ภาพที่ 13: ภาพตัวอย่างการผสานรูปร่างแบบ Combine

#### 4. การจัดการรูปแบบอักษร

การจัดการรูปแบบอักษรเป็นลักษณะของการปรับเปลี่ยนรูปแบบ ซึ่งจะทำให้ใช้งานโปรแกรม Microsoft PowerPoint สะดวกมากยิ่งขึ้น การจัดการรูปแบบอักษรในโปรแกรม Microsoft PowerPoint มีวิธีการดังนี้

4.1 ทำการคลิกที่แท็บคำสั่ง DESIGN โปรแกรมจะแสดงคำสั่งต่างๆ ของแท็บ DESIGN ออกมา

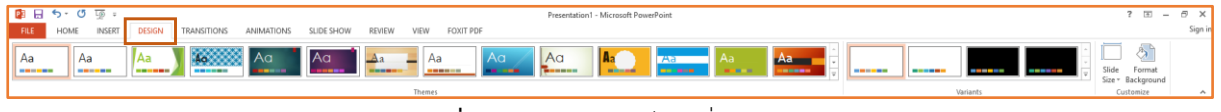

**ภาพที่ 14:** การเลือกใช้แท็บคำสั่ง DESING

4.2 จากนั้นให้ทำการคลิกแสดงรายละเอียดเพิ่มเติมของคำสั่ง Variants > Fonts > Customize

Font เพื่อเรียกใช้หน้าต่าง Create New Theme Fonts

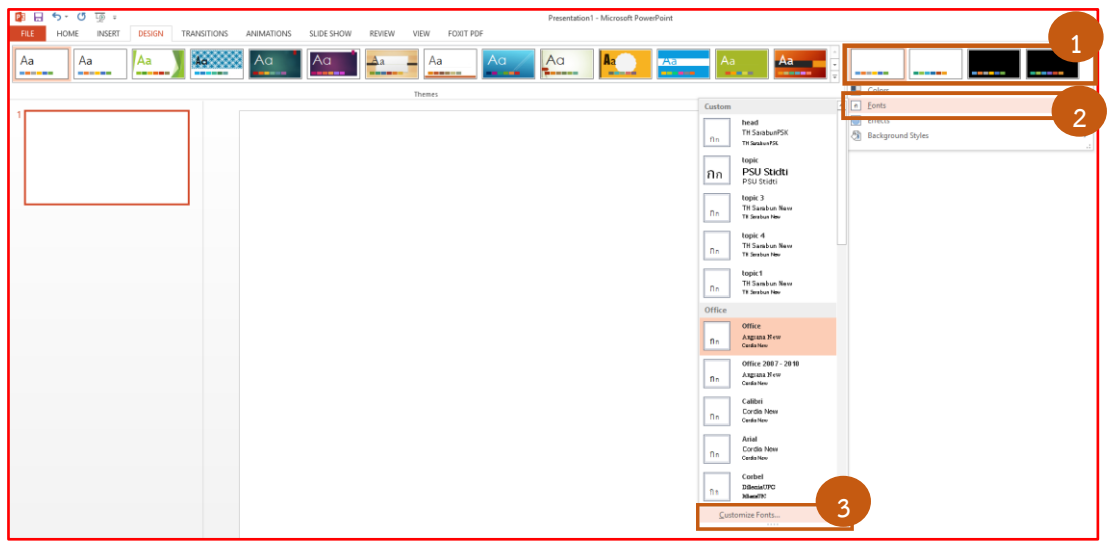

ภาพที่ 15: เรียกใช้หน้าต่าง Create New Theme Fonts

4.3 เมื่อเรียกใช้หน้าต่าง Create New Theme Fonts แล้ว ให้ทำการตั้งค่ารูปแบบอักษรตามความ ต้องการ และตั้งชื่อลักษณะของรูปแบบอักษร เพื่อให้สะดวกต่อการใช้งาน

| Create New Theme Fonts              | ? ×                                           |
|-------------------------------------|-----------------------------------------------|
| Latin text                          |                                               |
| Heading font (Latin):               | Sample                                        |
| TH SarabunPSK 🗸                     | Heading                                       |
| <u>B</u> ody font (Latin):          | Body text body text body text. Body text body |
| TH SarabunPSK 🗸                     | ted. 🗸                                        |
| Complex script                      |                                               |
| Heading font (Complex script):      | Sample                                        |
| TH SarabunPSK 🗸                     | หัวเรื่อง                                     |
| Body font (Comple <u>x</u> script): | เนื้อความ เนื้อความ เนื้อความ                 |
| TH SarabunPSK 🗸                     | ~                                             |
| Name: TOPIC                         |                                               |
|                                     | <u>S</u> ave Cancel                           |
|                                     |                                               |

ภาพที่ 16: การตั้งค่าลักษณะรูปแบบอักษร

## 5. การจัดการชิ้นงานในหน้านำเสนอ

ในการการจัดการชิ้นงานเป็นวิธีการจัดชิ้นให้มีความง่ายต่อการใช้งาน ซึ่งสามารถทำได้หลายวิธี โดยมี วิธีการดังนี้

#### 5.1 การเรียกใช้หน้าต่างส่วนเลือก

การเรียกใช้หน้าต่างส่วนเลือก จะเป็นการเปิดหน้าต่างให้แสดงชิ้นงานทุกชิ้นในหน้างานนำเสนอ นั้นๆ เพื่อให้ง่ายต่อการใช้งานและการจัดการ การเรียกใช้หน้าต่างส่วนเลือกมีวิธีการ ดังนี้

5.1.1 ทำการคลิกที่แท็บคำสั่ง HOME > Select > Selection Pan หน้าต่างส่วนเลือกก็จะถูก แสดงออกด้านขวาของจอแสดงผล หน้าต่างส่วนเลือกจะแสดงรายการของชิ้นงานทุกชิ้นที่อยู่ในหน้างาน นำเสนอนั้นๆ ทั้งหมด

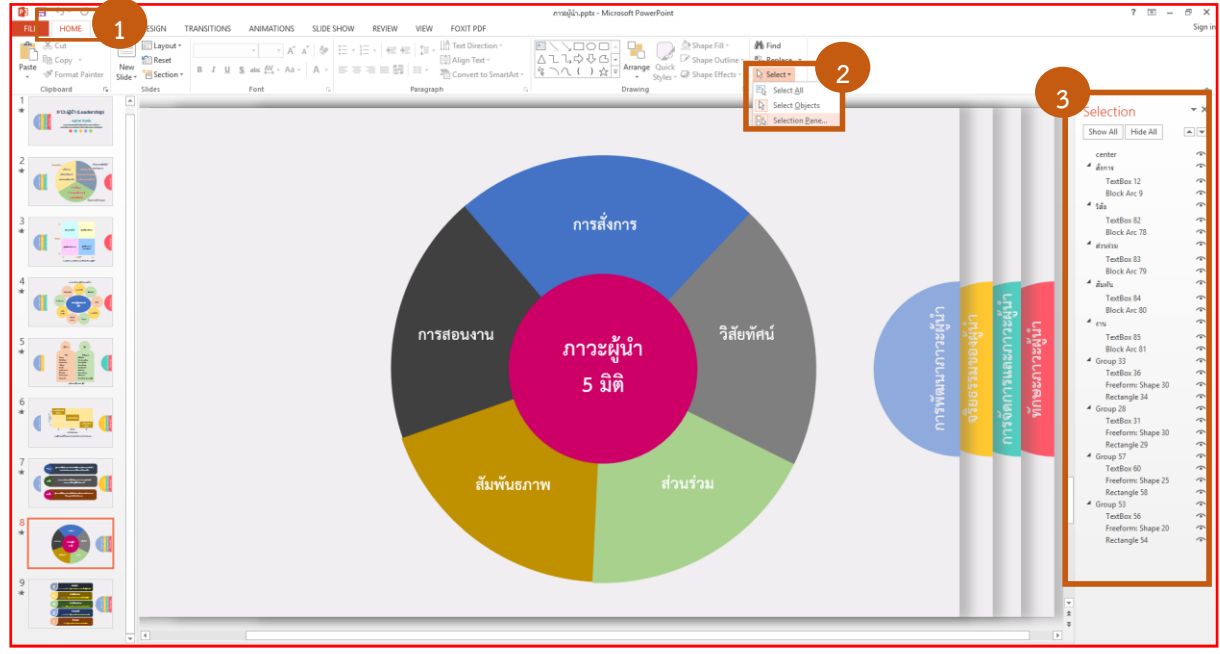

ภาพที่ 17: การเรียกใช้หน้าต่างส่วนเลือก

การสร้าง Infographics ด้วยโปรแกรม Microsoft PowerPoint เบื้องต้น อนุภาพ ด้วงนิ่ม 5.1.2 การแสดงรายการของชิ้นงานในส่วนของหน้าต่างส่วนเลือกนั้น จะมีลักษณะเหมือน Layer แสดงชิ้นงานเป็นชั้นและเป็นอิสระในการจัดการชิ้นงานแต่ละชิ้น ชื่อของชิ้นงานสามารถทำการเปลี่ยนชื่อได้ เพื่อให้ง่ายต่อความเข้าใจและการใช้งาน โดยให้ทำการดับเบิ้ลคลิกที่ชื่อของชิ้นงาน แล้วให้พิมพ์ชื่อให้ สอดคล้องกับชิ้นงานนั้นๆ

| Selection          | -×       |
|--------------------|----------|
| Show All Hide All  | <b>*</b> |
| center             |          |
| TextBox 12         |          |
| Block Arc 9        |          |
| TextBox 82         |          |
| Block Arc 78       | $\hat{}$ |
| TextBox 83         | ~        |
| Block Arc 79       | $\hat{}$ |
| TextBox 84         |          |
| Block Arc 80       |          |
| TextBox 85         |          |
| Block Arc 81       | •        |
| TextBox 36         |          |
| Freeform: Shape 30 | •        |
| Rectangle 34       |          |
| TextBox 31         | (°       |
| Freeform: Shape 30 |          |
| Rectangle 29       |          |
| TextBox 60         | <b></b>  |
| Freeform: Shape 25 | $\hat{}$ |
| Rectangle 58       | •        |
| หักษะกาวะมู้นำ     | Ŷ        |
| Freeform: Shape 20 | -        |
| Rectangle 54       | -        |
|                    |          |

**ภาพที่ 18:** การเปลี่ยนชื่อ Layer

5.1.3 ในส่วนของการการแสดงผลของชิ้นงานในหน้างานนำเสนอ สามารถปิดการแสดงผลของ ชิ้นงานได้โดยไม่จำเป็นต้องลบชิ้นงานนั้นทิ้ง โดยการคลิกปิดตารายการของชิ้นงานที่ไม่ต้องการให้แสดงผล

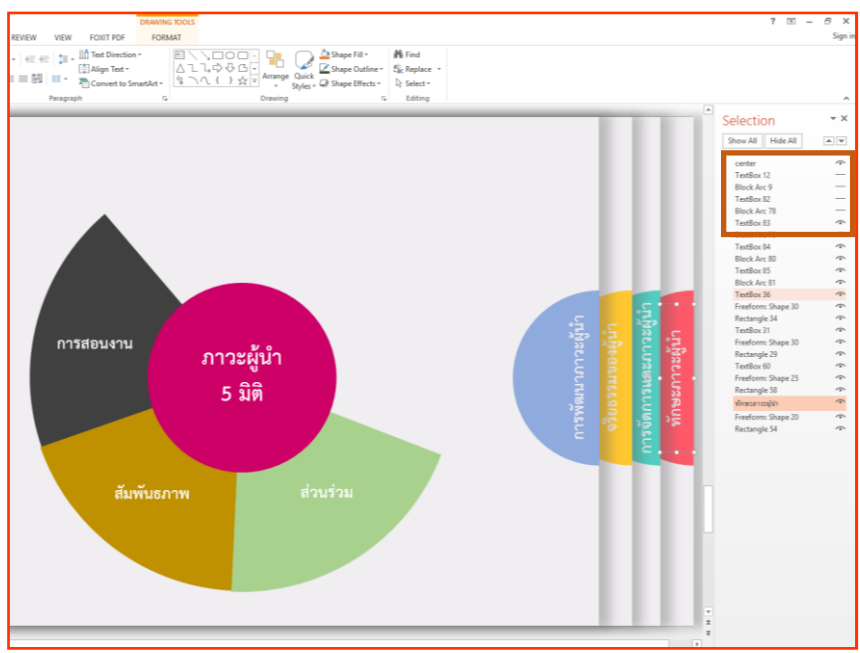

ภาพที่ 19: การปิดตา Layer ไม่ให้แสดงผล

# 5.2 การจัดกลุ่มชิ้นงาน

การจัดกลุ่มชิ้นงาน เป็นการจัดชิ้นงานหลายชิ้นให้อยู่ในกลุ่มเดียว ซึ่งแต่ละชิ้นงานยังสามารถแก้ไข ชิ้นงานนั้นได้อยู่ ไม่เหมือนกับการผสานรูปร่าง เมื่อรวมกันแล้วจะไม่สามารถแก้ไขตัวชิ้นได้ การจัดกลุ่มชิ้นงาน มีวิธีการ ดังนี้

5.2.1 ทำการคลิกเลือกชิ้นงานที่ต้องการจัดให้อยู่กลุ่มเดียวกัน ในขณะที่คลิกเลือกนั้นให้ทำงานกด Shift ค้างไว้ด้วย

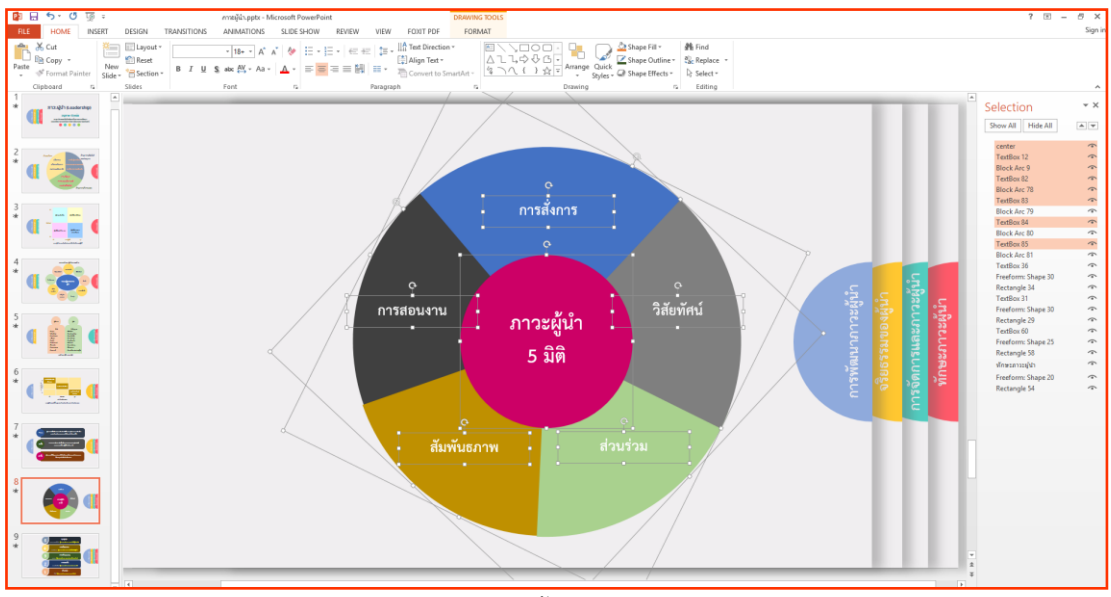

ภาพที่ 20: การเลือกชิ้นงานเพื่อทำการ Group

5.2.2 ทำการคลิกขวาบนชิ้นงานที่ได้เลือกไว้ เลือกคำสั่ง Group > Group ชิ้นงานที่ได้ทำการจัด

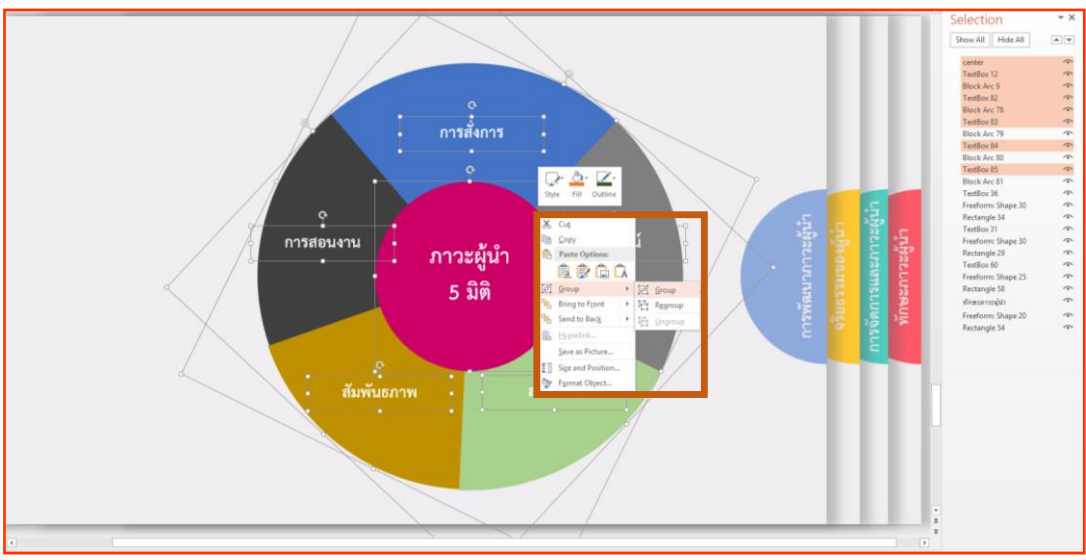

กลุ่มก็จะถูกจัดให้อยู่ในกลุ่มเดียวกัน

**ภาพที่ 21:** การเรียกใช้ทำสั่ง Group

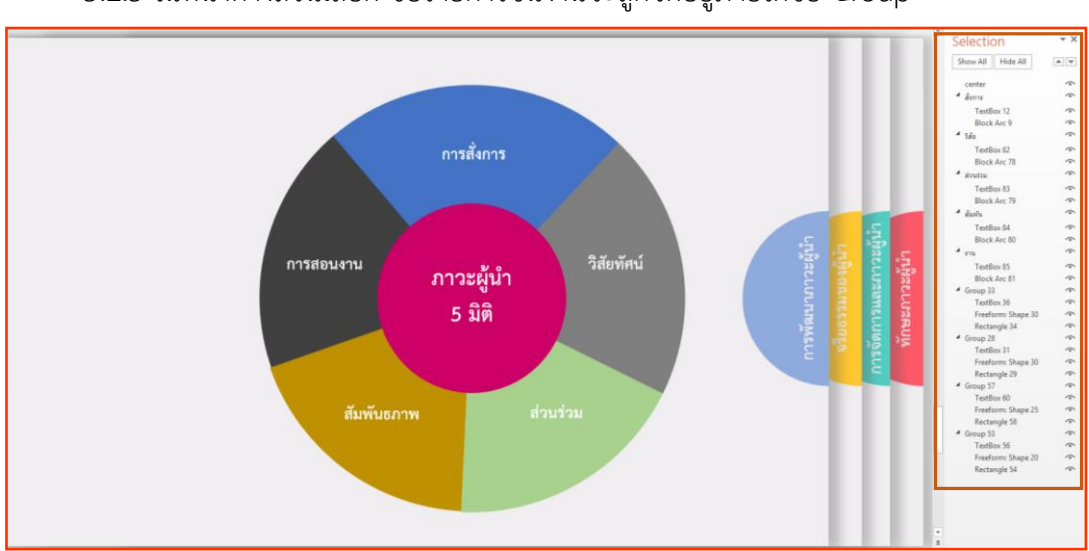

5.2.3 ในหน้าต่างส่วนเลือก ชื่อรายการชิ้นงานจะถูกจัดอยู่ภายใต้ชื่อ Group

ภาพที่ 22: การ Group ชิ้นงาน

## 5.3 การลำดับการแสดงผลของชิ้นงาน

การลำดับการแสดงผลของชิ้นงานนั้น เป็นการจัดลำดับชิ้นงานให้แสดงผลก่อนหรือหลังชิ้นงานชิ้น อื่น ซึ่งสามารถทำได้โดยการคลิกขวาที่ชิ้นงานที่ต้องการจะจัดลำดับการแสดงผล หากต้องการจัดลำดับชิ้นให้ แสดงผลด้านหน้าให้เลือก Bring to Front แต่หากต้องการจัดลำดับชิ้นให้แสดงผลด้านหลังให้เลือก Sent to Back การจัดลำดับรายการชิ้นงานในหน้าต่างส่วนเลือกก็จะถูกเปลี่ยนตามคำสั่งที่เลือก

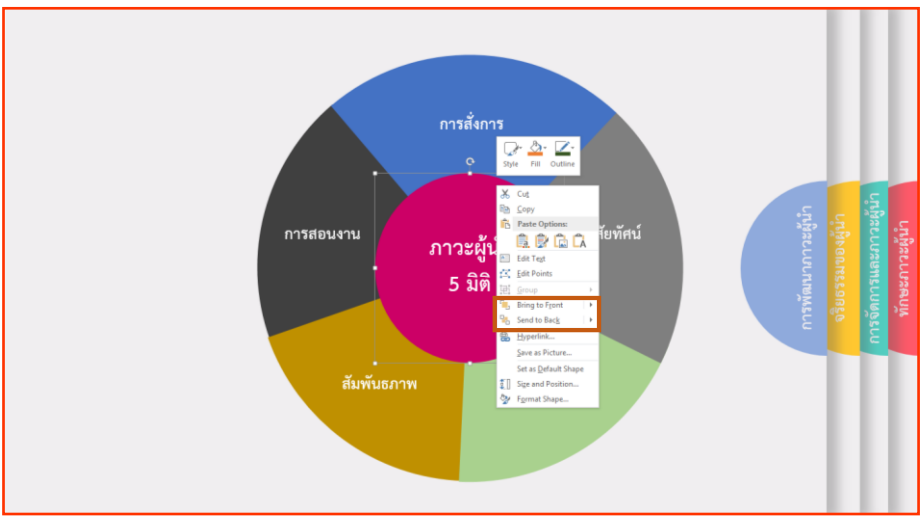

ภาพที่ 23: การเรียกใช้การจัดลำดับการแสดงผลของชิ้นงาน

#### 6. เทคนิคการสร้าง Motion Graphic

การสร้าง Motion Graphic เป็นการกำหนดลักษณะและควบคุมการเคลื่อนไหวของขึ้นงาน ซึ่งจะทำ ให้งานนำเสนอมีความน่าสนใจมากยิ่งขึ้น

#### 6.1 การใส่ Animations ให้กับชิ้นงาน

การกำหนดลักษณะการเคลื่อนไหวของชิ้นงาน เป็นการกำหนดลักษณะพิเศษของชิ้นงานให้ แสดงผลตามลักษณะของการเคลื่อนไหว โดยมีวิธีการ ดังนี้

6.1.1 คลิกเลือกชิ้นงานที่ต้องการจะให้ลักษณะพิเศษ จากนั้นเลือกแท็บเมนู ANIMATIONS ให้ทำการเลือกลักษณะพิเศษที่ต้องการจากรายการรูปแบบลักษณะพิเศษ

- Entrance ลักษณะการเข้าของชิ้นงาน
- Emphasis ลักษณะการเน้นของชิ้นงาน
- Exit ลักษณะการออกของชิ้นงาน
- Motion Paths ลักษณะการเคลื่อนไหวตามเส้น

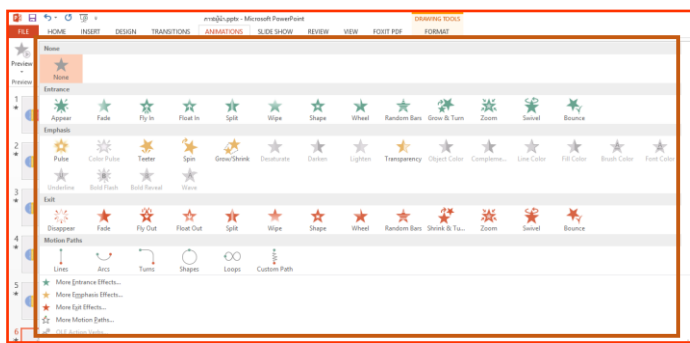

ภาพที่ 24: การใส่ลักษณะการเคลื่อนไหวให้กับชิ้นงาน

6.1.2 ในแต่ละชิ้นงานหากต้องการสร้างลักษณะการเคลื่อนไหวหลายลักษณะ ให้ทำการคลิกเลือก Add Animation แล้วทำการเลือกลักษณะการเคลื่อนไหวตามความต้องการ

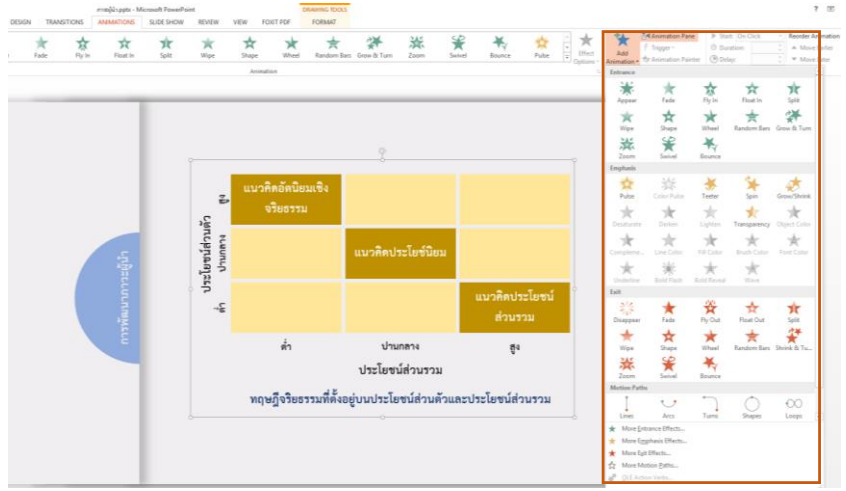

ภาพที่ 25: การเพิ่มลักษณะการเคลื่อนไหว

## 6.2 การตั้งค่าคำสั่ง Animation

หลังจากที่ได้สร้างลักษณะการเคลื่อนไหวให้กับชิ้นงานแล้ว การตั้งค่าและการควบคุมการแสดงผล ของลักษณะการเคลื่อนไหวจะเป็นสิ่งคำคัญ การตั้งค่าและการควบคุมการแสดงผลของลักษณะการเคลื่อนไหว มีวิธีการ ดังนี้

6.2.1 ทำการคลิกแท็บคำสั่ง ANIMATION > Animation Pan หน้าต่างลักษณะการเคลื่อนไหวก็ จะแสดงผลทางด้านขวา

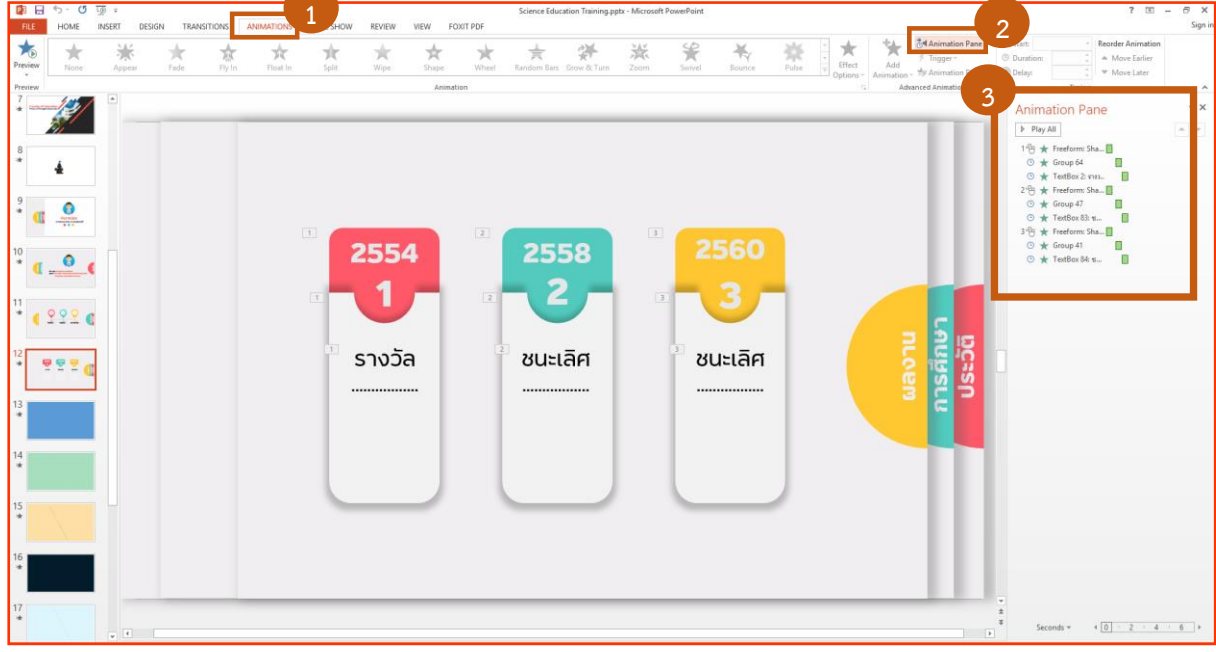

ภาพที่ 26: การเรียกใช้หน้าต่างลักษณะการเคลื่อนไหว

6.2.2 การควบคุมลักษณะการเคลื่อนไหวของชิ้นงาน จะมีการจัดการอยู่ 2 ส่วนหลัก ได้แก่

การกำหนดทิศทางเคลื่อนไหว (เฉพาะลักษณะการเคลื่อนไหวบางตัว) ให้ทำการคลิก

Effect Options แล้วเลือกลักษณะที่ต้องการ

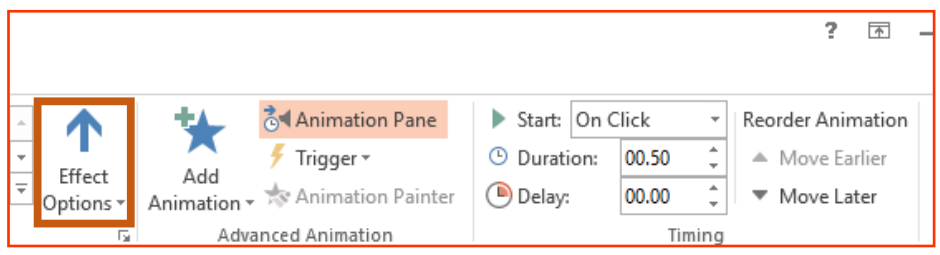

ภาพที่ 27: การกำหนดทิศทางการเคลื่อนไหว

2) การกำหนดค่าการแสดงผล เป็นการควบคุมลำดับ และเวลาการแสดงผล โดยการ

กำหนดค่าดังนี้

แสดงผลเริ่มต้นเมื่อคลิก - Start On Click

แสดงผลพร้อมกันกับลักษณะการเคลื่อนไหวก่อนหน้านี้ - Start With Previous

- แสดงผลหลังลักษณะการเคลื่อนไหวก่อนหน้านี้ - Start After Previous
  - ระยะเวลาการแสดงผลของลักษณะการเคลื่อนไหว

- Duration

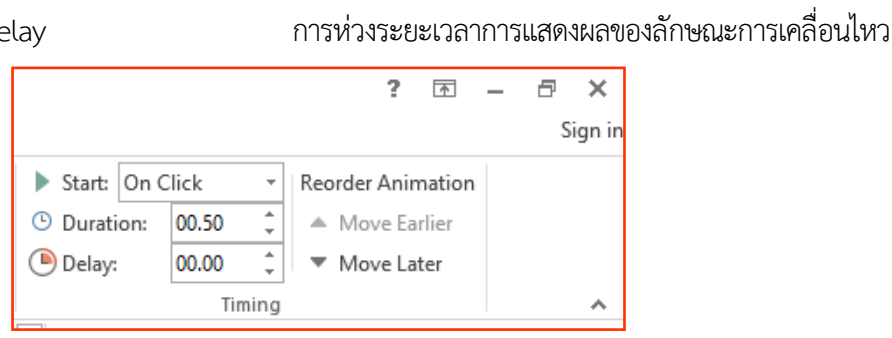

ภาพที่ 28: การควบคุมลำดับ และเวลาการแสดงผล

## 7. การบันทึกงานแบบฝั่งแบบอักษร

การบันทึกงานแบบฝังแบบอักษร เป็นวิธีการแก้ปัญหาการผิดเพี้ยนของแบบอักษรในกรณีที่นำงานไป แก้ไขหรือนำเสนอจากเครื่องคอมพิวเตอร์เครื่องอื่น การบันทึกงานแบบฝังแบบอักษร มีวิธีการ 2 วิธี ดังนี้

## 7.1 การตั้งค่าจากหน้าต่างการบันทึกงาน

7.1.1 เมื่อทำการบันทึกงานนำเสนอ จะปรากฎหน้าต่าง Save AS ให้คลิก Tool > Save

| Organize •     New folder       This PC     0       This PC     0       Desktop     122/2018 10.37       File folder     122/2018 10.37       Desktop     122/2018 10.37       Desktop     122/2018 10.37       Desktop     122/2018 10.37       File folder     122/2018 10.37       File folder     122/2018 10.37       Watic     Themplate       Uvector     122/2018 10.37       File folder     122/2018 10.37       Wettor     122/2018 10.37       File folder     2000000 89.30.M.M.       Evector     122/2019 10.37       File folder     2/19/2019 9.30.P.M.       Mutic     Science Education Training.pptx       2/19/2019 9.30.P.M.     Microsoft PowerP       19,393 KB                                                                                                    | 8:: -  |
|----------------------------------------------------------------------------------------------------|--------|
| ■ This PC     Name     Date modified     Type     Size       ■ Detatop     122/2018 1037     File folder       ■ Detatop     122/2018 1037     File folder       ■ Detatop     122/2018 1037     File folder       ■ Detatop     122/2018 1037     File folder       ■ Domination     122/2018 1037     File folder       ■ Detatop     1152/2018 1037     File folder       ■ Detatop     122/2018 1037     File folder       ■ Vector     122/2018 1037     File folder       ■ Optime     122/2018 1037     File folder       ■ Optime     122/2018 1037     File folder       ■ Optime     122/2018 1037     File folder       ■ Optime     122/2018 1037     File folder       ■ Optime     122/2018 1037     File folder       ■ Optime     122/2018 1037     File folder       ■ Optime     2/19/2019 9.00 PM     Microsoft PowerP     19,393 KB                                                                                                    |        |
| 30 Objects         Lab         12/21/2018 10.37         File folder           Decktop         picture         12/24/2018 94.3M.         File folder           Documents         THSarabunNew         12/24/2018 10.37         File folder           Documents         Vector         12/24/2018 94.3M.         File folder           Music         THSarabunNew         12/24/2018 94.3M.         File folder           Vector         12/21/2018 10.37                                                                                                    |        |
| Desktop         picture         1224/2019 843 AM         File folder           ID Desktop         Themplate         1221/2019 1637         File folder           Downloads         ThesafuunNew         1224/2019 943 AM         File folder           Munic         Ocennets         ThesafuunNew         1221/2019 1637         File folder           Vector         1221/2019 1637         File folder         Image: Second to the second to the second                                                                                                    |        |
| Documents         Themplate         122/2019 18/37File folder           ▶ Downloads         Themplate         122/2019 18/37File folder           ▶ Music         Vector         122/2019 18/37File folder           ▶ Music         Zoomit         122/2019 18/37File folder           ▶ Vector         122/2019 18/37File folder           ▶ Vectors         2/19/2019 9.30 PM           ▶ Vectors         2/19/2019 9.30 PM           ▶ Other & Construction Training.pptx         2/19/2019 9.30 PM           ▶ Other & Construction Training.pptx         2/19/2019 9.30 PM                                                                                                    |        |
| Costantial     THSzrabunNew     12/24/2019 843 AM     File folder     Vector     Nusic     Costantial     Vector     Costantial     Vector     Costantial     Vector     Costantial     Vector     Vector |        |
| Outminute         Vector         12/21/2018 1037File folder           Music         Zoombt         12/21/2018 1037File folder           Vector         Zoombt         12/21/2018 1037File folder           Videos         Videos         2/19/2019 9:30 PM         Microsoft PowerP19,33 KB           Mode Social Social So                                                                                                    |        |
| Music     Zoomit     12/21/2019 1037 File folder     12/21/2019 9:30 PM     Microsoft PowerP 19,393 KB     Videos     OS (C)     OATA (F:)     DATA (F:)     DATA (F:)                                                                                                    |        |
| Charters     Q     Science Education Training.pptx 2/19/2019 9:30 PM Microsoft PowerP 19,393 KB     Q     Science Education Training.pptx 2/19/2019 9:30 PM Microsoft PowerP 19,393 KB     Q     D ATA (F)     D ATA (F)     D ATA (F)                                                                                                    |        |
| Videos     DATA (F)     DATA (F)                                                                                                    |        |
| <ul> <li>OS (C)</li> <li>DATA A (F)</li> <li>DATA B (G)</li> </ul>                                                                                                    |        |
| DATA A (F:)                                                                                                    |        |
| - DATA B (G)                                                                                                    |        |
|                                                                                                    |        |
| v                                                                                                    |        |
| File name: Science Education Training.ppb                                                                                                    |        |
| Save as type: PowerPoint Presentation (*.pptx)                                                                                                    |        |
| Authors: editer-num Tags: Add a tag Title: PowerPoint Presentation                                                                                                    |        |
|                                                                                                    |        |
| ∧ Hide Folders Tools ▼ Save                                                                                                    | Cancel |
| Map Network Drive                                                                                                    |        |
|                                                                                                    | -      |

ภาพที่ 29: การเรียกใช้หน้าต่างบันทึกงาน

- Delay

- 7.1.2 ทำการคลิกเลือก Embed fonts in the file ซึ่งจะมีการฝังแบบอักษร 2 ลักษณะ
  - 1) Embed Only the characters used in the presentation เป็นการฝังแบบอักษร สำหรับการนำเสนอ
  - 2) Embed all characters เป็นการฝังแบบอักษรเพื่อให้บุคคลอื่นแก้ไขต่อ (ขนาดไฟล์จะ ใหญ่กว่าปกติ)

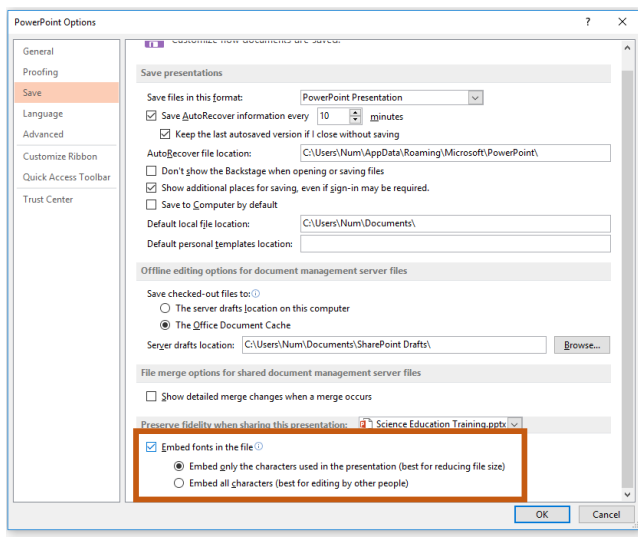

ภาพที่ 30: การตั้งค่าการฝังแบบอักษร

# 7.2 การตั้งค่าจากคำสั่ง Options

7.2.1 ทำการคลิกแท็บคำสั่ง FILE > Options จะปรากฎหน้าต่าง PowerPoint Options เลือก

คำสั่ง Save

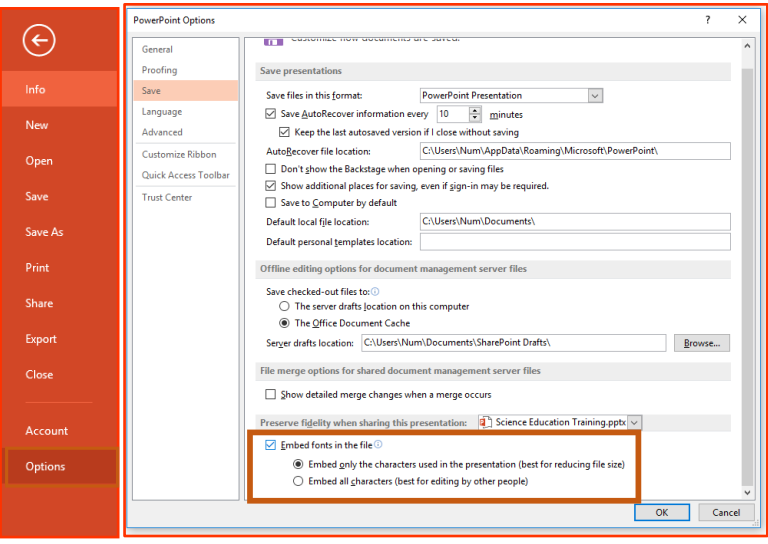

ภาพที่ 31: การเรียกใช้หน้าต่าง หน้าต่าง PowerPoint Options

7.2.2 ทำงานตั้งค่าตามข้อ 6.1.2 ตามวัตถุประสงค์การใช้งาน

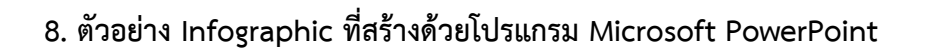

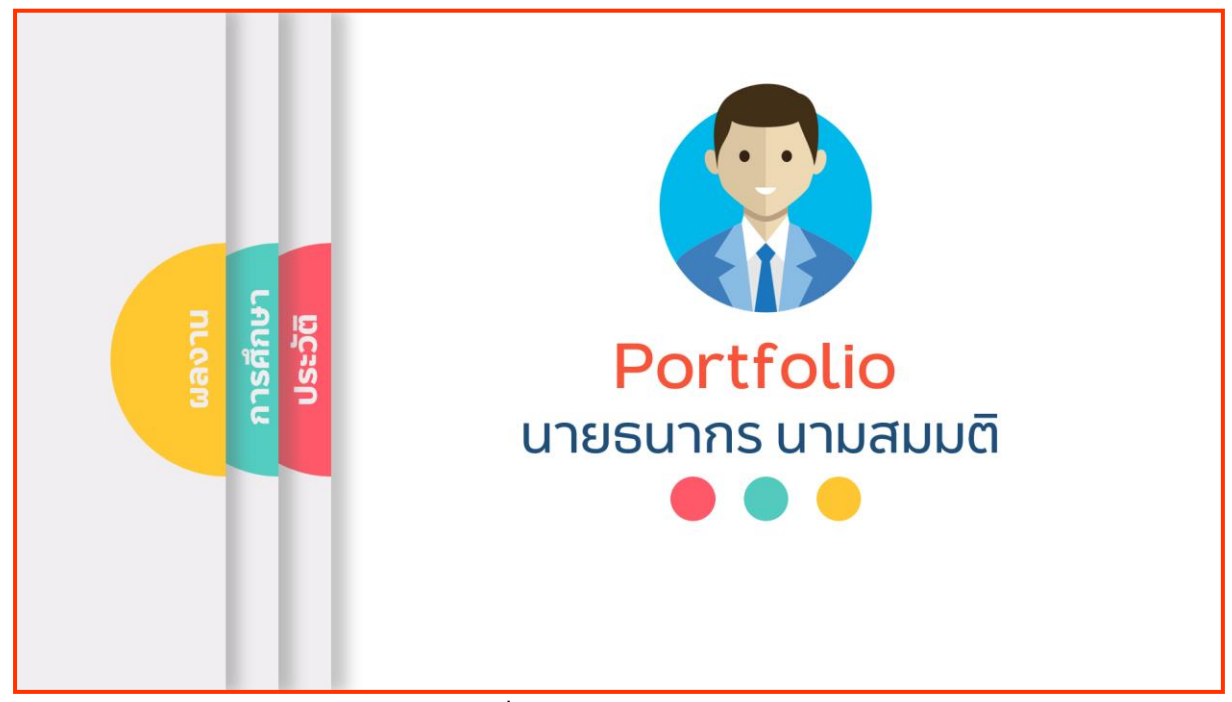

**ภาพที่ 32:** ตัวอย่างงานนำเสนอ 1

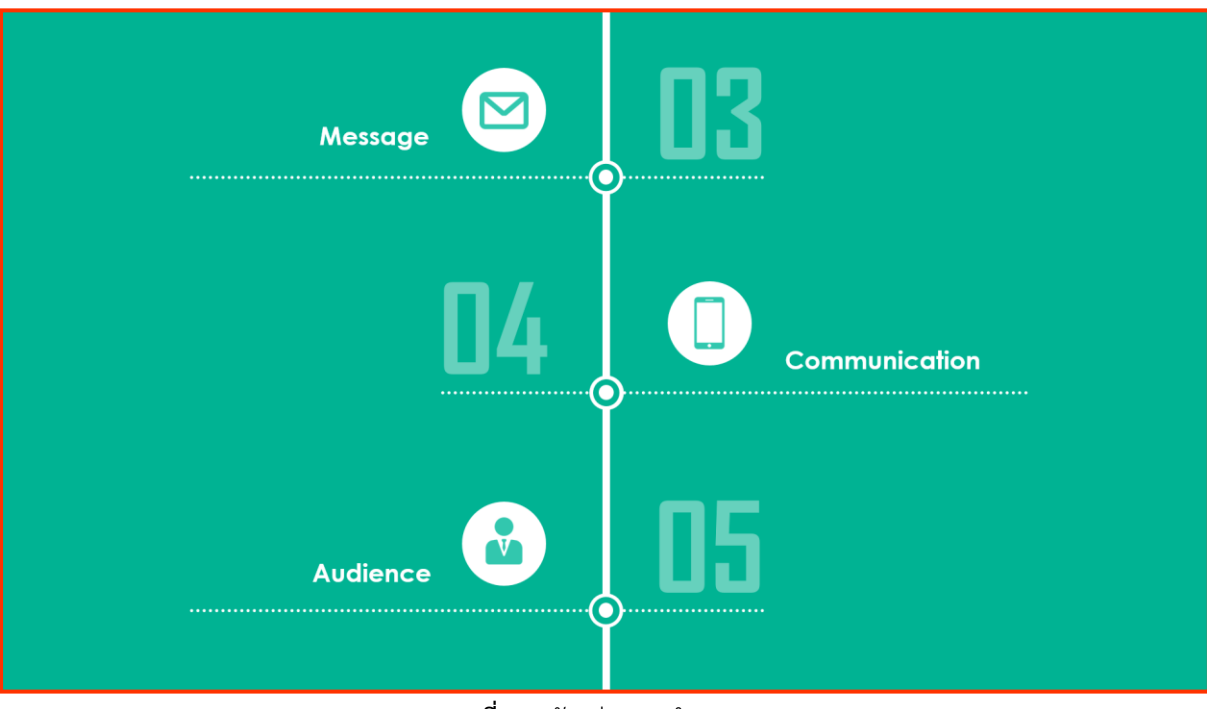

**ภาพที่ 33:** ตัวอย่างงานนำเสนอ 2

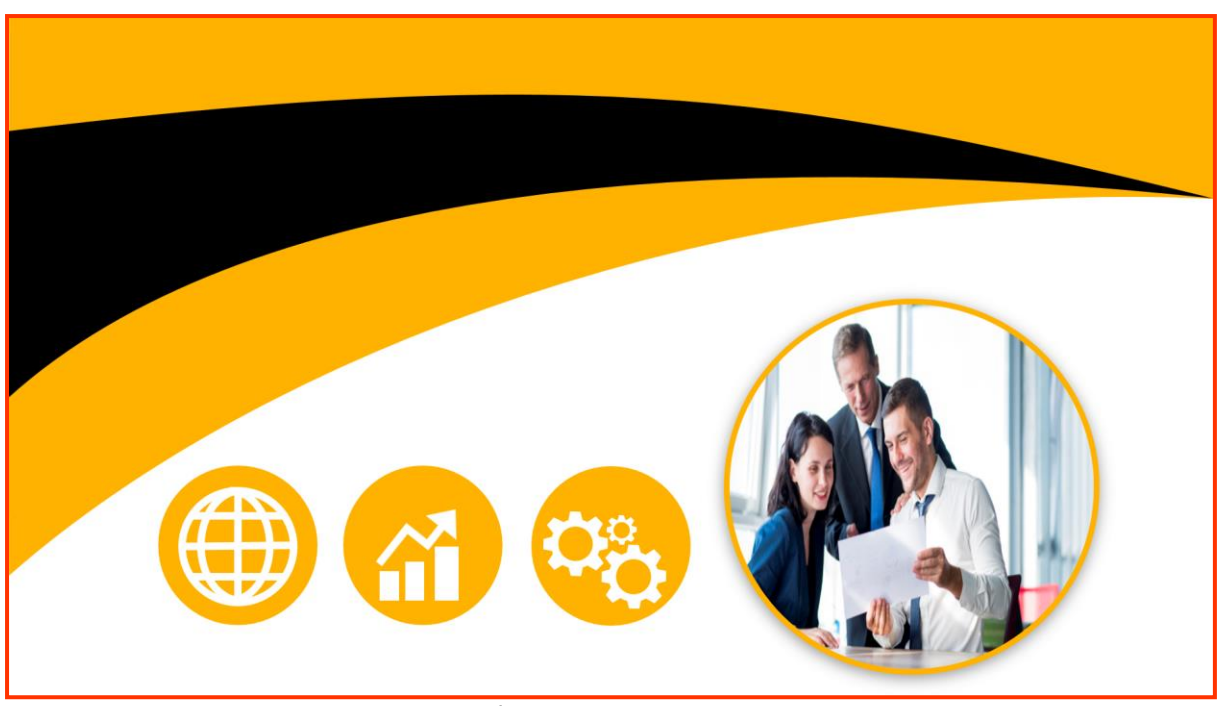

**ภาพที่ 34:** ตัวอย่างงานน้ำเสนอ 3

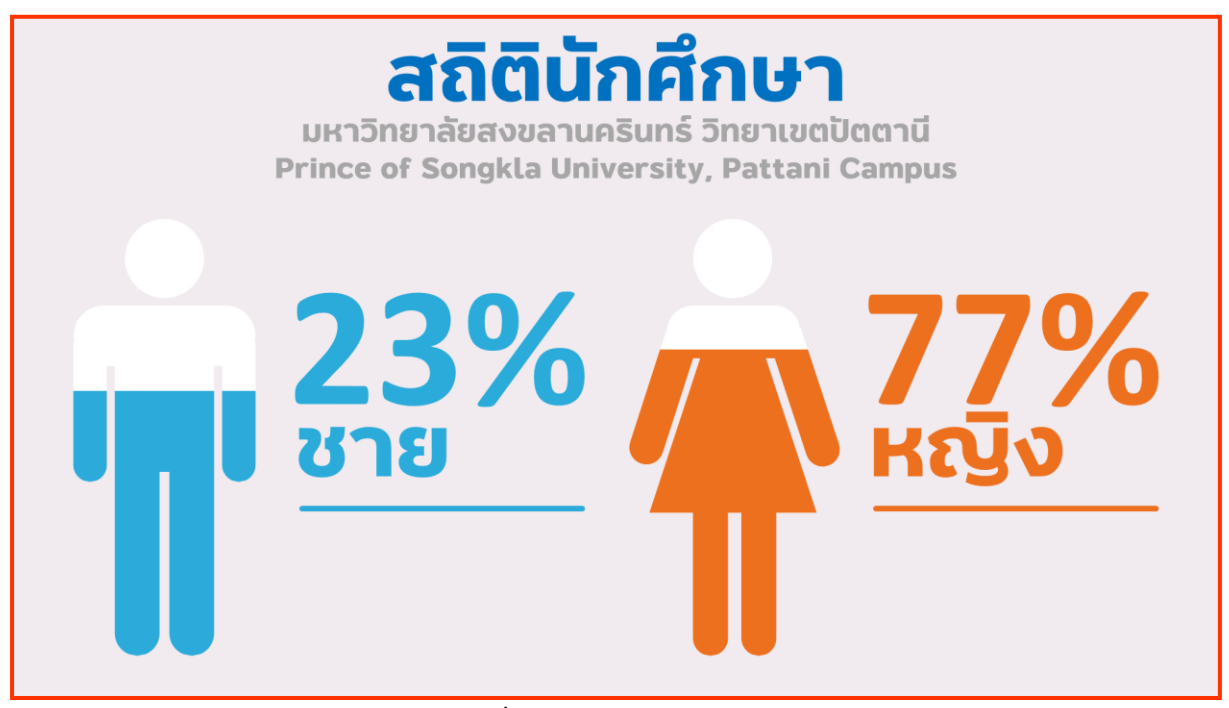

**ภาพที่ 35:** ตัวอย่างงานน้ำเสนอ 4

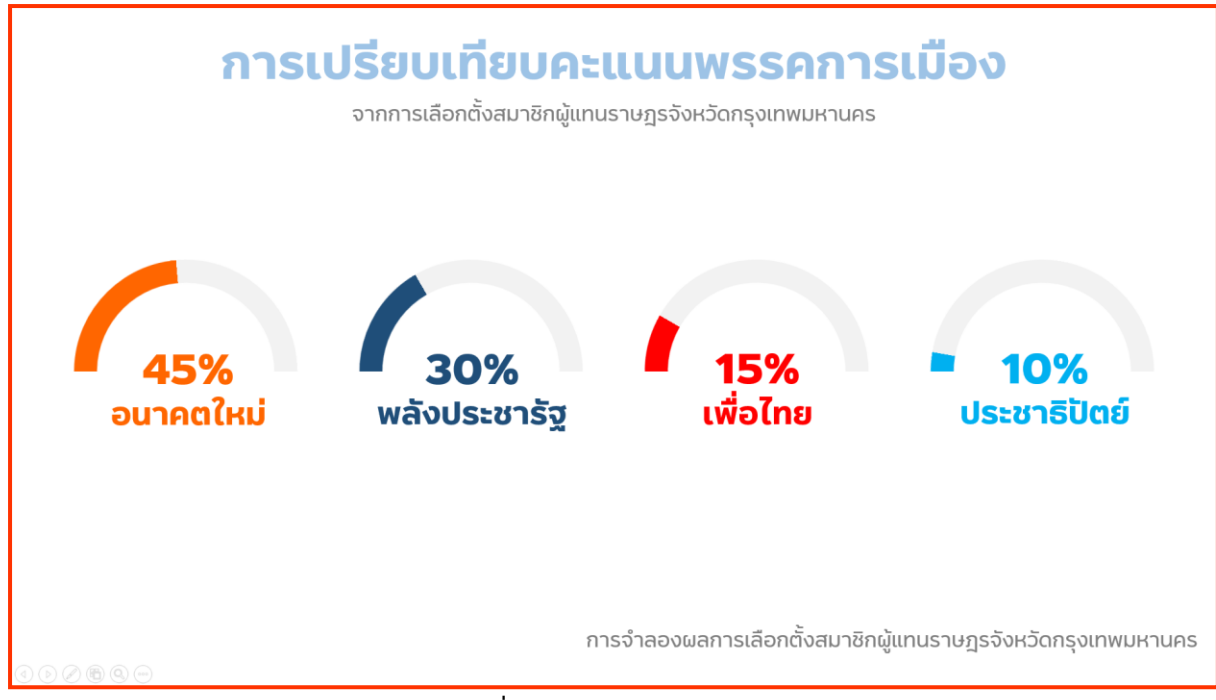

**ภาพที่ 36:** ตัวอย่างงานนำเสนอ 5

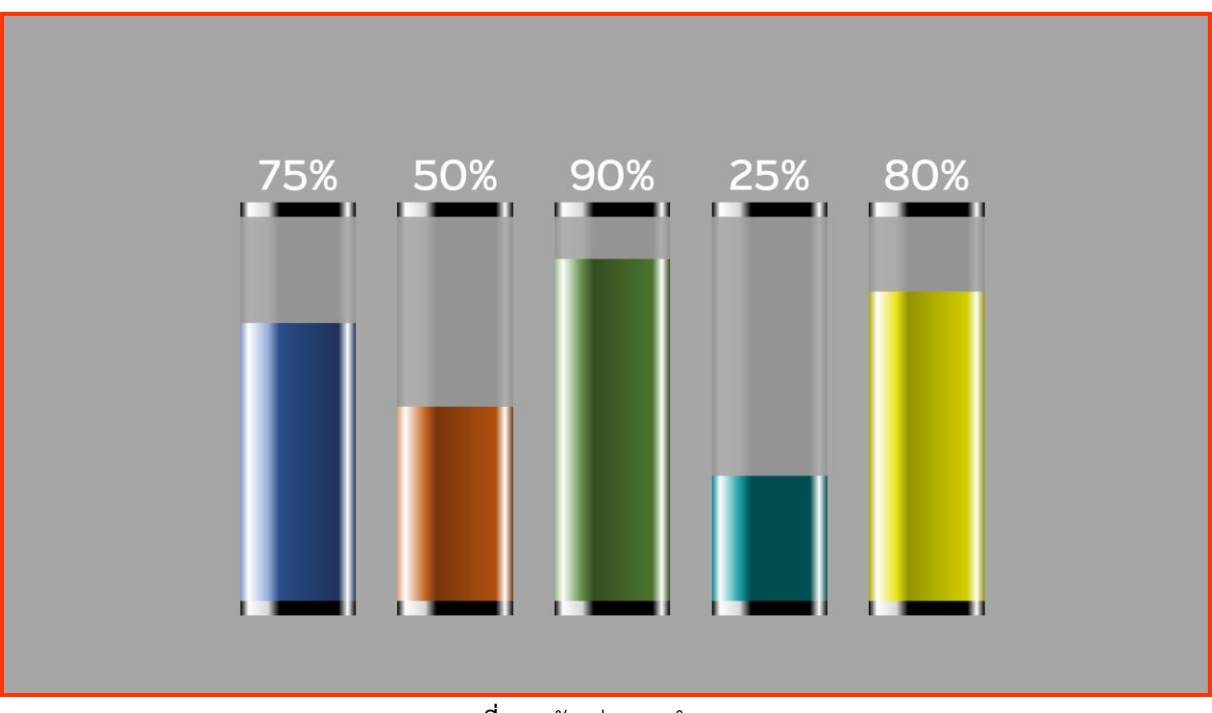

**ภาพที่ 37:** ตัวอย่างงานนำเสนอ 6

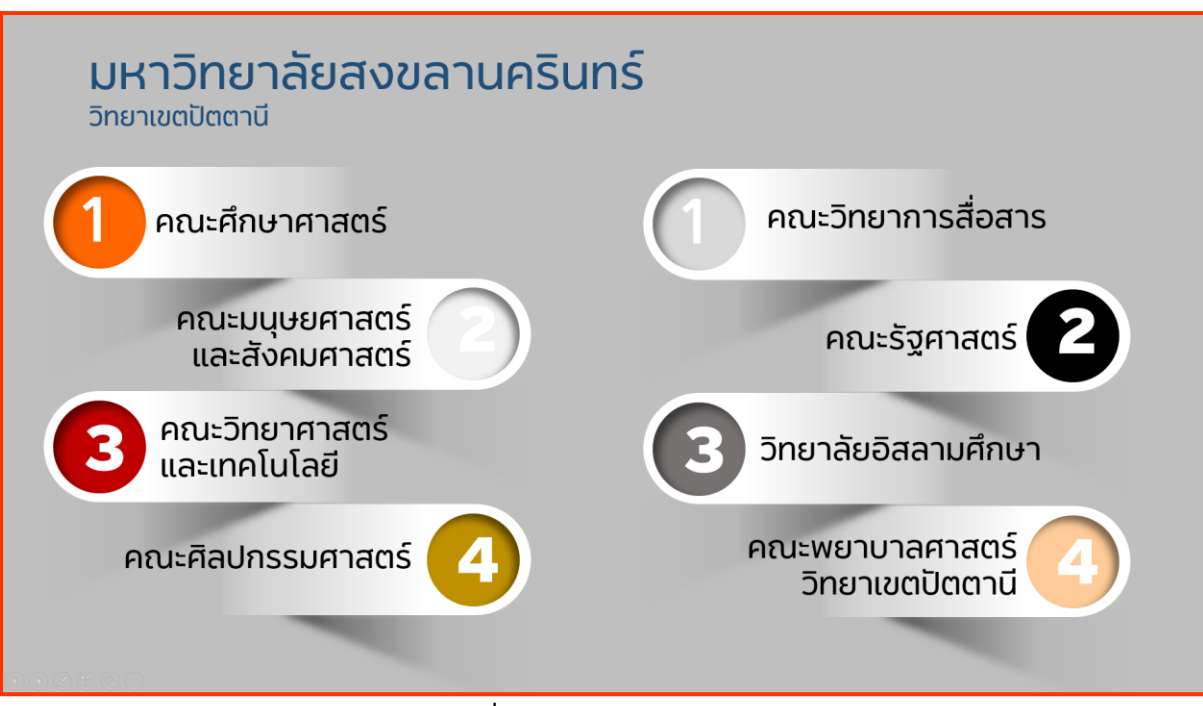

**ภาพที่ 38:** ตัวอย่างงานนำเสนอ 7

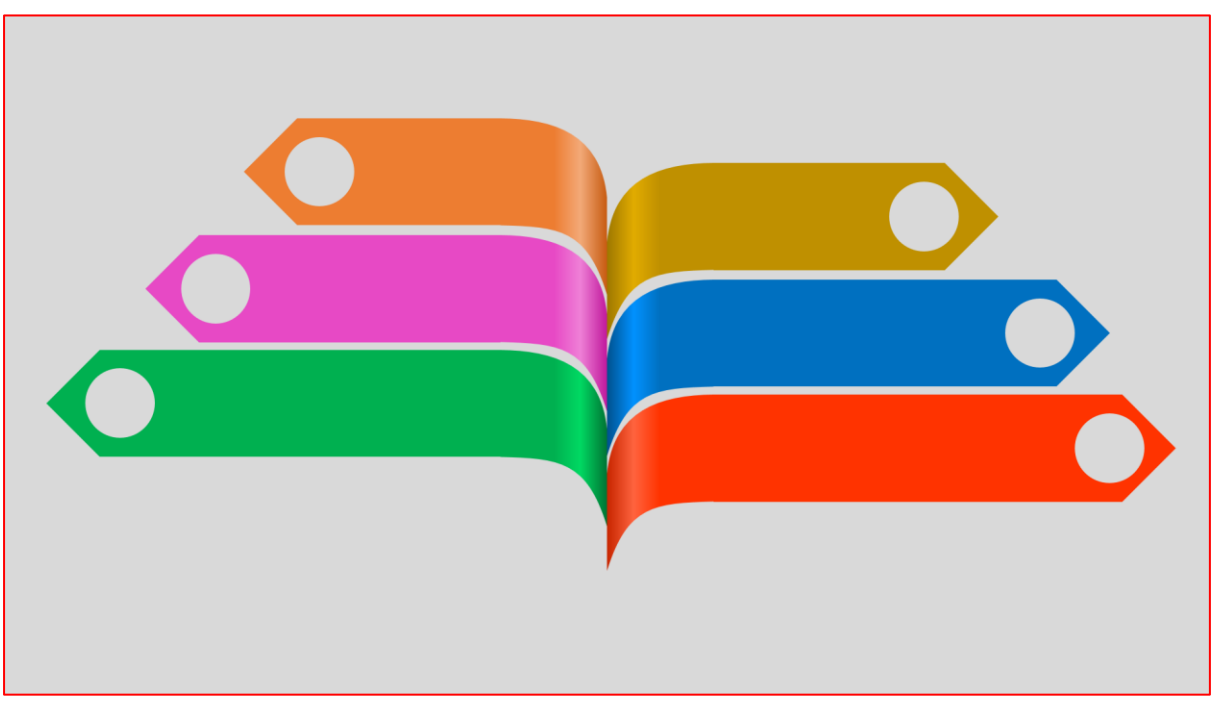

**ภาพที่ 39:** ตัวอย่างงานนำเสนอ 8

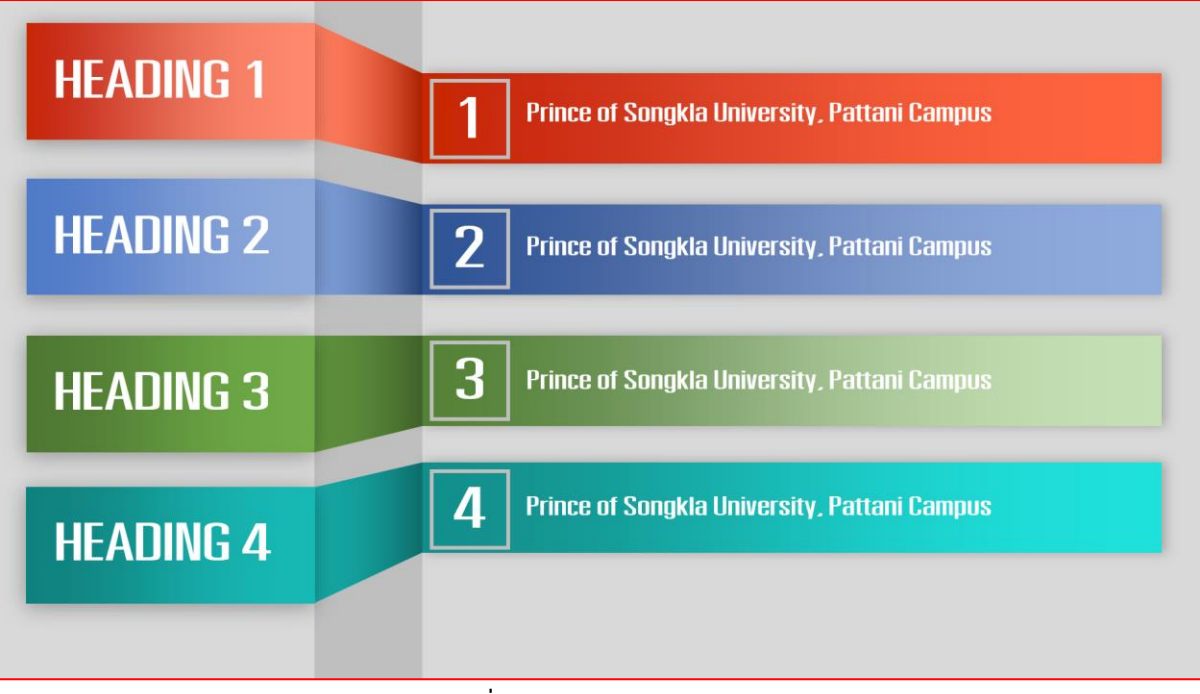

**ภาพที่ 40:** ตัวอย่างงานนำเสนอ 9

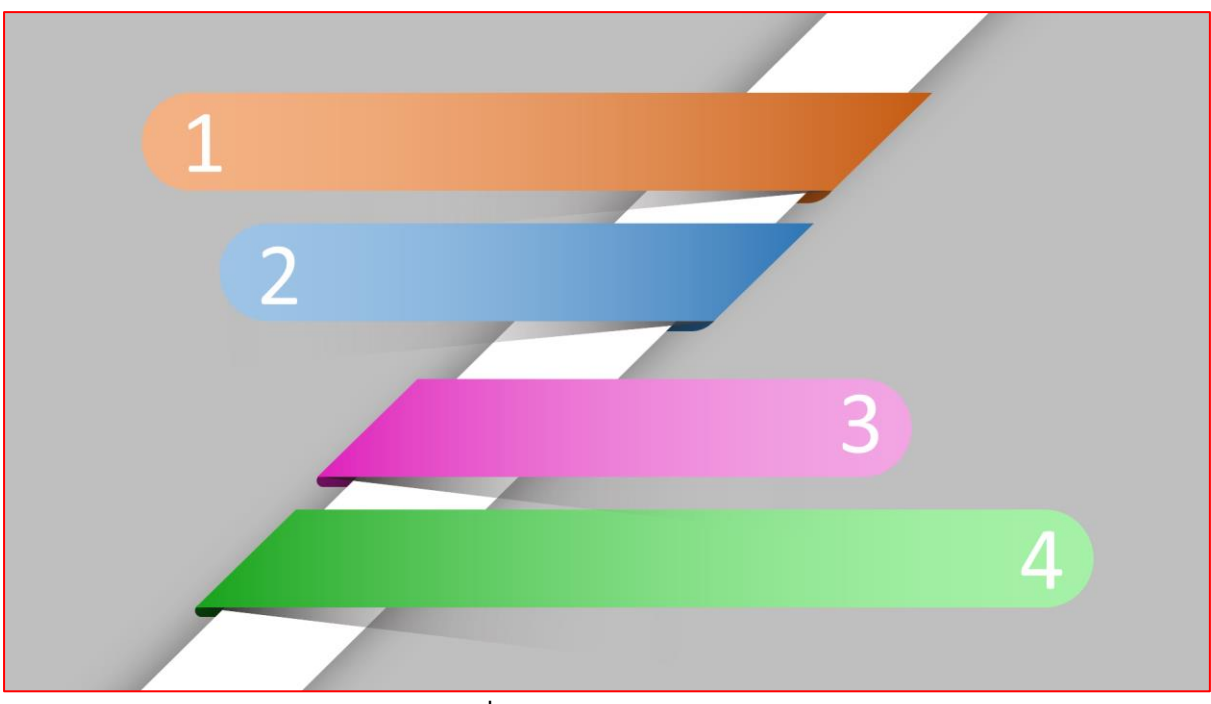

**ภาพที่ 41:** ตัวอย่างงานนำเสนอ 10

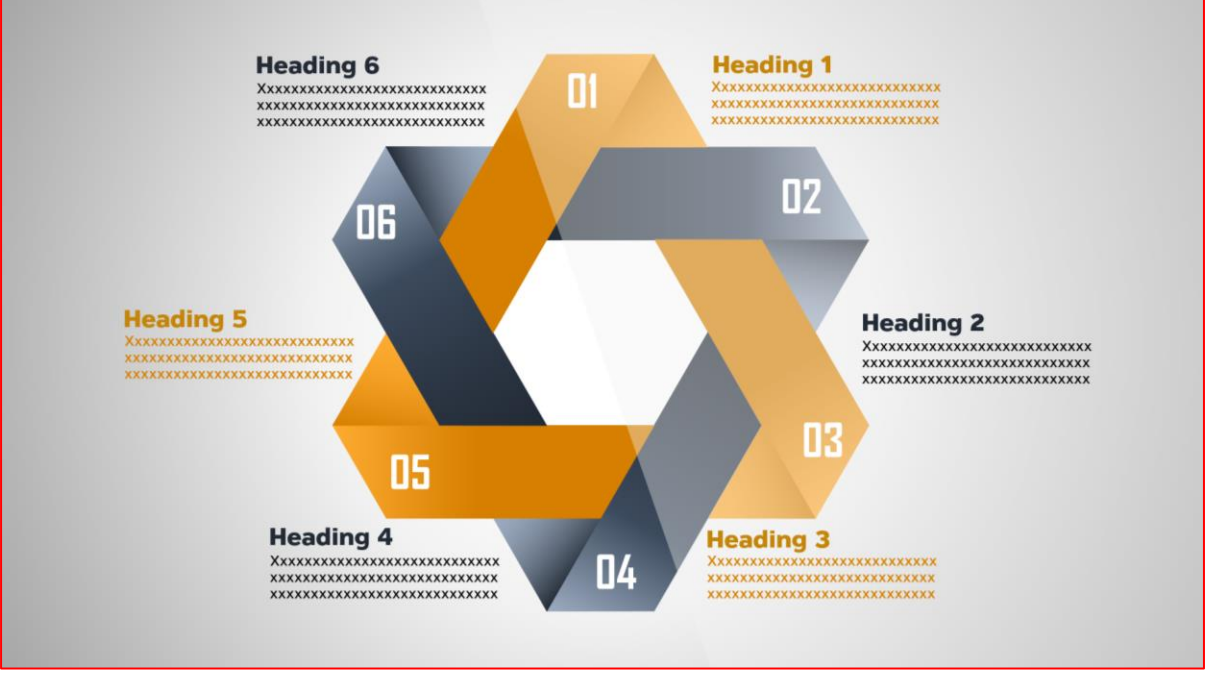

**ภาพที่ 42:** ตัวอย่างงานนำเสนอ 11

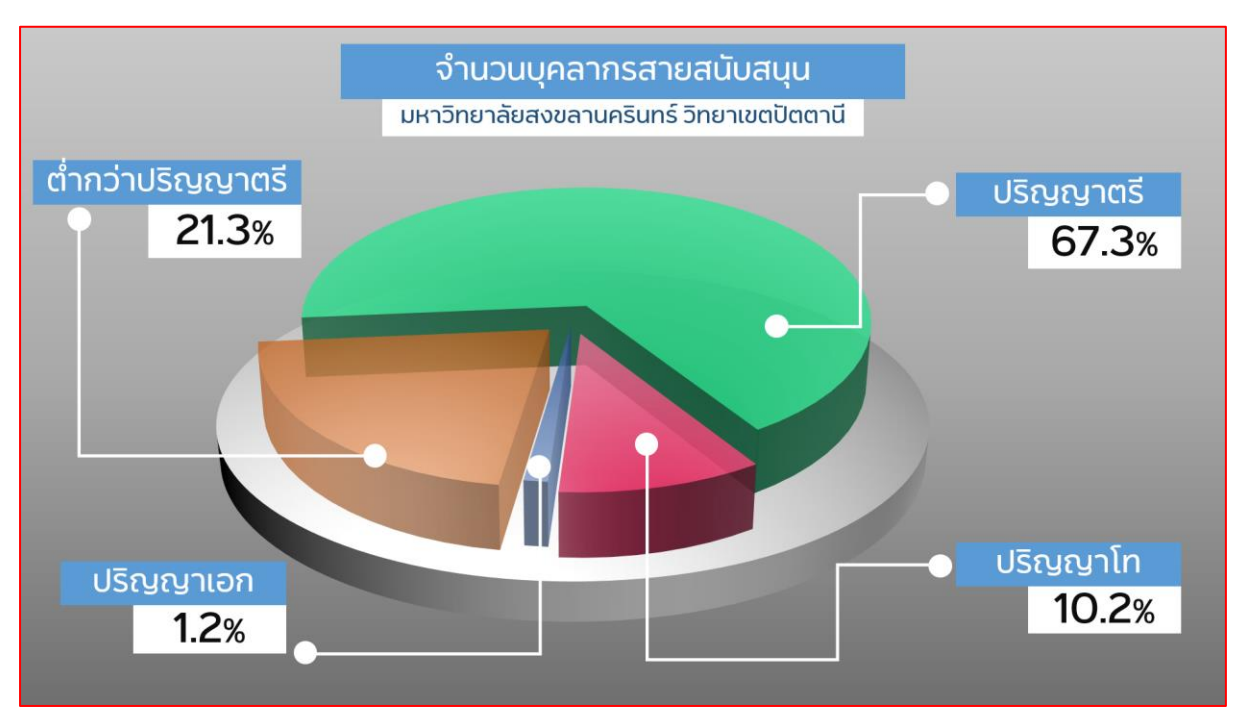

**ภาพที่ 43:** ตัวอย่างงานนำเสนอ 12